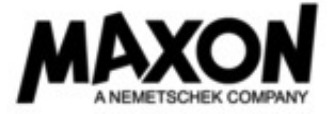

## ②Cinema 4D / BodyPaint 3D R20 サイドグレード専用お申込書

Shade、3dsmax、Maya、Softimage 3D、Softimage、Lightwave 3D、ZBrush、Mudbox など主要3D ソフトをお使いの方に、高い安定性と快適な操作性、高速な レンダリングの Cinema 4D / BodyPaint 3D をお求めやすい価格で提供いたします。

#### ■サイドグレード対象商品

Shade、3dsmax、Maya、Entertaingment Creation Suite、Softimage / XSI、 Lightwave 3D、Houdini、Artlantis、Twinmotion、Modo、Mari、Rhino、Zbrush、 Mudbox、Lumion、CINEMA 4D R17 以前、 BodyPaint 3D R17 以前。

※製品のグレード、バージョン、プラットフォーム、通常版、アカデミック版は問いません。(ただし、体験版、/版、PLE版他、 無償で提供されているものは対象外です)

#### ■お問い合わせ

マクソンコンピュータ TEL: 03-5759-0530 mail:support@tmsmedia.co.jp ※実際の販売やご注文に関しては、販売店までお問い合わせください。また、 本申込書は販売店にご提出ください。

#### ■申込み方法

サイドグレードのご購入をご希望される場合は、黒線枠内に必要事項をご 記入の上、販売店にご提出ください。なお、記入漏れや記載内容に誤りが ある場合、お申し込みをいただいてもお受けできない場合がございますの で、ご不明な点などがございましたら販売店までお問い合わせください。

#### ■シリアル番号の記入について

左記の対象ソフト名とシリアル番号もしくはシリアル番号をお書きください。 購入される数量と同じ数量分の対象ソフト名とシリアル番号とご記入頂く必 要があります。

#### ■お持ちの製品について

サイドグレードをご購入いただいても、対象製品は、継続してご使用いただ くことはできます。

| サイドグレード対象ソフト名 |  |
|---------------|--|
| シリアル番号        |  |

# 【購入される製品】 □ Cinema 4D Prime R20 □ Cinema 4D Studio R20 □ Cinema 4D Broadcast R20

 $\Box$  Cinema 4D Visualize R20  $\Box$  BodyPaint 3D R20

□ インストール USB スティック(別料金)

※フローティングライセンスで導入される場合は以下の MAXON License Server 2015 (別料金)にチェックを入れて下さい。(BodyPaint は対象外です)

□ MAXON License Server 2015(別料金) □ C4D Command Line Renderer Client (別料金。要 MAXON License server 2015)

#### ※製品はダウンロードでの提供となります。但し、インストール USB スティックをご購入された場合は、パッケージ納品となります。 ダウンロード方法は、裏面をご参照ください。

| 会社名         |   | 部署名  |  |
|-------------|---|------|--|
| 氏名          |   | ふりがな |  |
| 住所          | Ŧ |      |  |
| 電話番号        |   |      |  |
| e-mail アドレス |   |      |  |

#### 上記の情報にて正式ライセンスを発行しますので、<u>ユーザー登録先のお名前・住所等を明記して下さい。</u>

#### ご登録が法人の場合は、会社名と部署を必ず明記して下さい。個人での場合はご記入不要です。

#### 国内輸入元代理店

〒141-0021 東京都品川区上大崎 4-5-37 山京目黒ビル 301 株式会社ティーエムエス ■ 個人情報の取り扱いについて 弊社にご提供頂いた情報は、以下の利用目的の範囲で利用させて頂きます。 ※ユーザー登録。新製品に関する情報のお知らせ。お問い合わせの回答及 び、ユーザー登録の確認や照会などによる連絡。

| 販売店記入欄 |
|--------|
|        |
|        |
|        |

この度は、MAXON Cinema 4D / BodyPaint 3D をご購入頂き、誠にありがとうございます。

Cinema 4D / BodyPaint 3D はダウンロードでの提供となり、インストール USB は別売りとなります。後日、MAXON から送信されるメールのリンクより ePortfolio のアカウントを作成し、ダウンロードを行って頂きますようお願いいたします。

尚、既に ePortfolio のアカウントをお持ちの方がアップグレードや追加購入された場合は、MAXON からメールの送信はされません。国内輸入元の株式会 社ティーエムエスより、ライセンスが発行された旨をメールにてお知らせいたしますので、アカウントヘログイン後、インストールを行って下さい。

## ePortfolio のアカウントを作成

MAXON のメールアドレス "MAXON vertrieb<sales@maxon.de>" から、お申し込み時のメールアドレスに、件名 " 本メールには、MAXON ePortfolio への アクセス情報が記載されています。"と書かれたメールが送られて来ます。スパムメール扱いならぬよう、お願いいたします。 メール本文に記載されているリンクをクリックして、MAXON ePortfolioの認証手続きを行って下さい。

### メール本文

| ePortfolio は、F   | 所有されている Cinema 4D と BodyPaint 3D のシリアル番号および最新のソフトウェアのインストーラーが人手できるサービスで登録認証制となっています。           |
|------------------|------------------------------------------------------------------------------------------------|
| ePortfolio の認調   | ωをしていただくには、以下の MAXON ePortfolio ボータルにアクセスし、指示に従ってください。                                         |
| https://ePortfol | io.maxon.net/activation/index. php?Pers ID shared= 1                                           |
| 注意:00.00.20      | 18                                                                                             |
| までに ePortfoli    | o に登録認証の手続きをされない場合、個人情報保護のため登録認証受付を終了させていただきます。もし、受付終了後に ePortfolio への登録を希望される場合は、MAXON もしくはお近 |
| 代理店までお問          | い合わせください。                                                                                      |
| 本メールは、eP         | ortfolioへの認証手続きのみ有効となっております。                                                                   |
| ご登録後は、ht         | tps://eportfolio. max on. net/ にアクセスの上、登録されたメールとパスワー ドにてログインしてください。                            |
| MAXON チー ム       | より                                                                                             |

| 1. Welcome                                                                                                    | 2. MAXON ePortfolio<br>Rease let us know if you are a private individual or corporate customer.                                   | 3. | MAXON ePortfolio<br>Rease let us know if you are a private individual or corporate customer.                | 4. | MAXON ePortfolio<br>Thank you very much for creating your MAXON ePortfolio account.                                |
|----------------------------------------------------------------------------------------------------|----------------------------------------------------------------------------------------------------|----|----------------------------------------------------------------------------------------------------|----|----------------------------------------------------------------------------------------------------|
| Bette withins Sai Ihre Sprache a.e.s.<br>Preser Choole your impaigne.<br>Right Statistical<br>Por Table of Baya Elevation.<br>Silv too of Baya Elevation.<br>Statistical Between Your Baya.<br>Right Statistical Your Science.<br>Statistical Statistical Your Science. | Customer type*:<br>Private person<br>Corporate customer<br>VA2 / Tax Number<br>*Mandatary field for corporate customers:          |    | Customer type*: Private person Corporate customer VAT/ Tax sumbler *Mandatory Rold for corporate customers: |    | We can new log in at exectful anazon.net<br>認証が完了しましたら、上記の画面となります。<br>次回からは、eportfolio.maxon.net からロ<br>ガインを行って下さい |
| Treatrylett, as legant abu eta k.<br>Enclish む<br>Slat<br>言語を選択し、Start ボタン                                                                                                    | VAT / Tax Number を お 持 ち の 法 人 様<br>は、"Corporate customer" を、お持ちでない<br>法人と個人ユーザー様は、"Private person" を<br>選択し、Continue をクリックして下さい。 |    | <b>Central</b><br>ログイン時に使用するメールアドレスとパス<br>ワードを入力します。<br>メールアドレスは、ご購入時にご登録頂いたア<br>ドレスと同じである必要はありません。パス       |    |                                                                                                    |
| をクリックして下さい。                                                                                                    |                                                                                                    |    | ワードは6桁以上の半角英数字となります。                                                                                        |    |                                                                                                    |

## ダウンロードとインストール

ログインをするとご登録されているユーザー情報が表示されますが、画面左側に個人情報ライセンス、ダウンロード、ログアウトと書かれた画面がありますので、そちら の項目からダウンロードとインストールを進めて行きます。

> AXON ePortfoli 10.100

| MAXON ePortfolio       | MAXON ePortfolio                         | MAXON eP |
|------------------------|------------------------------------------|----------|
| 個人情報                   | こちらからあなた専用のCinema 4Dインストーラーがダウンロードできます。  | 信人情報     |
| ライセンス                  | ダウンロードするインストーラ: Cinema 4D R19 / Windows  | ライセンス    |
| ダウンロード                 |                                          | ダウンロート   |
| D779⊦                  | ダウンロードするインストーラ: Cinema 4D R19 / Mac OS X | ログアクト    |
| 画面左側のダウンロー<br>ンロードします。 | - ドを選択し、お使いの OS に対応したインストーラーをダウ          |          |

| Harder Construction and the                                    |                                                                                |          |
|----------------------------------------------------------------|--------------------------------------------------------------------------------|----------|
| 該当するテキストボックスに記<br>ださい。                                         | 載の内容をクリップボードにコピーして、Cinema                                                      | 4Dの入力欄に^ |
| CINEMA 4D Studio R1                                            | 9 Classroom Runtime                                                            |          |
| 03/19/2019                                                     |                                                                                |          |
| CINEMA 40 Studio R.19 Classroom<br>Runtime-Ucence (15.03.2019) | Runome <<14904728975-2040-5844.<br>R19 <<21958526975-17947-208                 | 2        |
| CINEMA 4D Studio R1                                            | 9 Classroom                                                                    |          |
| CINEMA 40 Studio 819 Classroom                                 | <<1404326999-0PCS-2599                                                         | •        |
| CINEMA 4D Studio R1                                            | 9 Student/Teacher Runtime                                                      |          |
| 08/03/2019                                                     |                                                                                |          |
| CINEMA 4D Studio R19 Student/T<br>Runtime-Licence (03.09.2019) | kacher Runtime < (14904520643-45643-45669-50<br>R19 < <21960520968-40088-8009- |          |
| CINEMA 4D Studio 81                                            | •                                                                              |          |

MAXON よりメールが届いていない場合や、誤って消去された場合は、 サポートまでお知らせください。 support@tmsmedia.co.jp

※確認のため、ご登録頂きましたお名前(会社名)とemail アドレスをお知らせください。

Cinema 4D / BodyPaint 3D のインストール時に、シリアル番号を入力する欄が表 示されますので、上記のシリアル番号をコピーアンドペーストで入力すると便利 です。この時にお名前や会社名の欄にも入力が必要となりますが、全ての項目を 入力してください。ただし、登録しているユーザー情報と一致している必要はあ りません。